# **Guide to Directory Page Maintenance**

## Login

1. From the top menu of <u>rawlsbusiness.ttu.edu</u>, navigate to the appropriate directory listing page (i.e. About > Directory > Faculty).

| College <i>of</i> Business            | About × Programs ∨                  |
|---------------------------------------|-------------------------------------|
| WELCOME                               | ACADEMIC/SPEC<br>Areas & Schoo      |
| Our Dean                              | 5                                   |
| Jerry S. Rawls                        | Energy Commerce &<br>ness Economics |
| Rawls At A Glance ふ                   | Finance                             |
| Accreditation                         | Health Organization agement         |
| Mission and Vision                    | Information Systems                 |
| Strategic Plan                        | Quantitative Science                |
| Our Building                          | Management                          |
| Directory >                           | Marketing & Supply<br>Management    |
| Advisory Council                      | School of Accounting                |
| Student Organizations                 |                                     |
| Click the data at the bettern of your |                                     |

2. Click the date at the bottom of your area's directory listing page

| © 2018 Texas Tech University Nov 2 | 20, 2018 10:31 AM |  |
|------------------------------------|-------------------|--|
|------------------------------------|-------------------|--|

- 3. Login with eRaider when prompted.
- 4. Click "Pages" to open your area's folder listing. Reports Content ▶ Pages /people/faculty/accounting/index.pcf C Edit Preview ↔ Source × Properties Q

### Edit a Page

1. Locate the folder you would like to edit, then click the user's name to open.

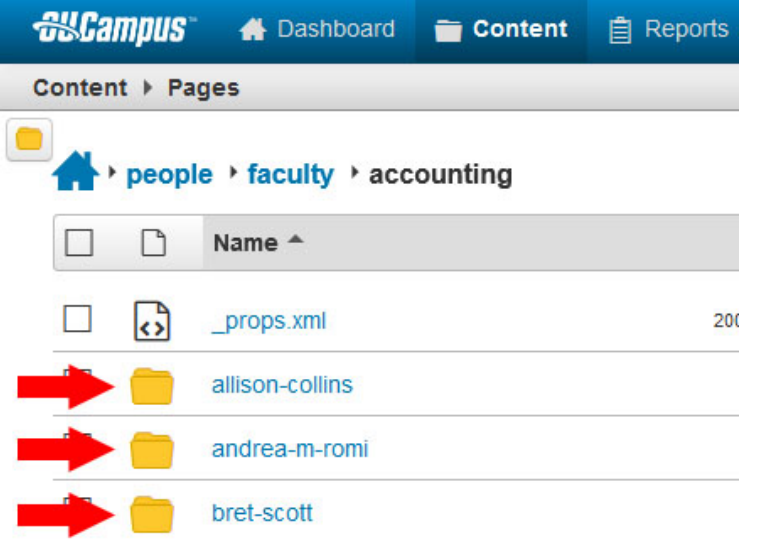

#### 2. Click the index.pfc file to open it.

| ntent     | ► Pag                                                                                                    | jes          |                                |               |               |                  |
|-----------|----------------------------------------------------------------------------------------------------|--------------|--------------------------------|---------------|---------------|------------------|
| <b>//</b> | peop                                                                                                    | le ▸ faculty | • accounting → robert-ricketts |               |               |                  |
|           | D                                                                                                    | Name 🔺       |                                |               | Status        | Modified         |
|           | <>                                                                                                    | _props.xml   | 20                             | 5B            | Ŷ             | 12/2/16 11:13 AM |
|           |                                                                                                    | documents    |                                |               |               | 12/5/17 4:41 PM  |
|           |                                                                                                    | images       |                                |               |               | 8/4/14 2:50 PM   |
|           | PCF                                                                                                    | index.pcf    | 3.                             | 6K            | Q             | 12/5/17 4:41 PM  |
|           | Imment           Imment           Imment           Imment           Imment           Imment           Imment           Imment           Imment           Imment           Imment           Imment           Imment           Imment           Imment           Immediate           Immediate           Immediate <t< th=""><th>ntent ► Pag</th><th>ntent &gt; Pages</th><th>ntent &gt; Pages</th><th>ntent &gt; Pages</th><th>ntent ▶ Pages</th></t<> | ntent ► Pag  | ntent > Pages                  | ntent > Pages | ntent > Pages | ntent ▶ Pages    |

3. Click "MultiEdit" to open the MultiEdit Content Form.

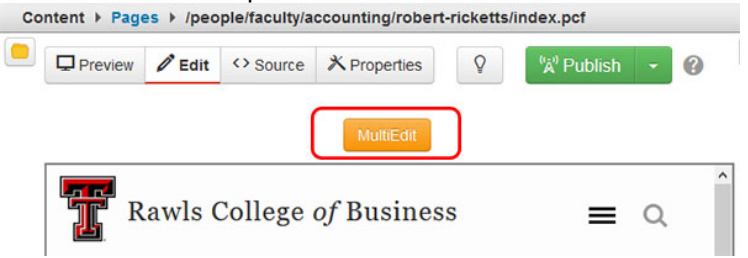

4. Enter information as appropriate and save the page.

| Title      | Ph.D.                                                                                                    |    |
|------------|----------------------------------------------------------------------------------------------------|----|
| Department | Accounting                                                                                                    |    |
| Job title  | Frank M. Burke Chair in Taxation, Department Head                                                                      |    |
| Email      | robert.ricketts@ttu.edu                                                                                                |    |
| Phone      | 806.834.3180                                                                                                    |    |
| Summary    | X & & & () = ? () () () () () () () () () () () () ()                                                                  |    |
|            | Office Hours:<br>Room Number: E368<br>Education: <u>Ph</u> .D., University of North Texas (1988)<br>Area of Expertise: | ^  |
|            | Website:                                                                                                    | ~  |
|            | Path: p » strong                                                                                                    | 1. |

## **Upload and Assign a Photo**

1. From the MultiEdit Content Form, click the "select image" icon.

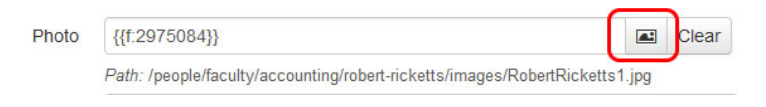

2. Click "Upload" to open the file chooser.

| ites + rawisbusiness + people + faculty + accou | inting + robert-ricketts + I | Upload - Staging                  | 1 |
|-------------------------------------------------|------------------------------|-----------------------------------|---|
| Filter by tag                                   |                              |                                   |   |
| Filter by name                                  | = ==                         |                                   |   |
| 📄 images                                        |                              |                                   |   |
| Splus24.png                                     |                              |                                   |   |
| linkedin24.png                                  |                              |                                   |   |
| photo-unavailable-female.jpg                    |                              | Select a file to see its preview. |   |
| photo-unavailable-male.jpg                      |                              |                                   |   |
| RobertRicketts1.jpg                             |                              |                                   |   |
| twitter24.png                                   |                              |                                   |   |
|                                                 |                              |                                   |   |
|                                                 |                              |                                   |   |
|                                                 |                              |                                   |   |

3. Click "Add" or drag and drop the image from your computer.

#### 4. Click "Start Upload".

| Access Group       | (Inherit Existing)               | ¥     |                                   |
|--------------------|----------------------------------|-------|-----------------------------------|
| Overwrite Existing |                                  |       |                                   |
| Files              | + Add or drag files from desktop |       |                                   |
|                    | Filename                         | Size  | Status / Options                  |
|                    | 20140127_172457.jpg              | 2.2M  | Exceeds upload size limit (1000K) |
|                    | Demo Image.jpg                   | 49.6K | Invalid filename                  |
|                    | placeholder300.jpg               | 23.2K |                                   |

#### Errors

If you receive an error about the upload file size limit, this means your file is larger than 1MB.

If you receive a file name error, hover over the error text (Invalid filename) to activate the **FILE RENAME** function. Change the file name according to onscreen guidelines provided.

5. Once the file has been uploaded, click "Insert".

| RobertRicketts1.jpg | Name:                           | placeholder300.jp                                              | g                                  |
|---------------------|---------------------------------|----------------------------------------------------------------|------------------------------------|
| twitter24.png       | Path:<br>Size:<br>Last          | /people/faculty/acc<br>/placeholder300.jp<br>300 × 300 (23.2K) | ounting/robert-ricketts/imagi<br>g |
|                     | Modified:<br>Last<br>Published: | Never                                                          | / Edit Ima                         |

### **Assign an Existing Photo**

1. Click the "Select image" icon.

| Photo | {{f:2975084}}                                                         |        | Clear |
|-------|-----------------------------------------------------------------------|--------|-------|
|       | Path: /people/faculty/accounting/robert-ricketts/images/RobertRickett | s1.jpg |       |

2. Choose an image from the **images folder**.

3. Click "insert" to assign the selected photo to the directory page. Select Image

| Filter by tag                |     |               |                                                      |                                 |
|------------------------------|-----|---------------|------------------------------------------------------|---------------------------------|
| Filter by name               | = = |               |                                                      |                                 |
| images                       |     |               |                                                      |                                 |
| gplus24.png                  |     |               |                                                      |                                 |
| Iinkedin24.png               |     |               |                                                      |                                 |
| photo-unavailable-female.jpg |     |               |                                                      |                                 |
| photo-unavailable-male.jpg   |     |               |                                                      |                                 |
| placeholder300.jpg           |     |               |                                                      |                                 |
| RobertRicketts1.jpg          |     | Name:         | photo-unavailable-male.                              | pg                              |
| twitter24.png                |     | Path:         | /people/faculty/accountin<br>/photo-unavailable-male | g/robert-ricketts/images<br>jpg |
|                              |     | Size:<br>Last | 210 × 279 (10.7K)                                    |                                 |
|                              |     | Modified:     | 12/2/16 11:13 AM                                     |                                 |
|                              |     | Published:    | 11/20/18 4:35 PM                                     | C Edit Imag                     |

### Upload and Link to a CV (required for faculty)

- 1. Navigate to the **Summary** section of the directory page.
- 2. Highlight the letters "CV".
- 3. Click the "insert/edit link" icon to open the insert/edit link window.

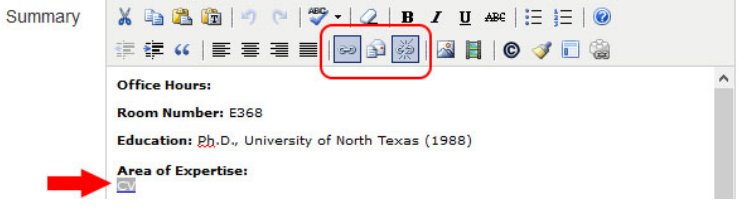

Don't see the letters CV? You can add them to the Summary section.

4. Click the "**Browse**" icon to open the file chooser.

| eneral    | Popup    | Events      | Advanced                   |       |
|-----------|----------|-------------|----------------------------|-------|
| General P | ropertie | 5           |                            |       |
| Link URI  | {{f:188  | 01439}}     |                            | 33    |
| LIIK OKL  | /people  | /faculty/ac | countis/documents/Ricketts | s.pdf |
| Target    | Open i   | n This Win  | dow/Frame                  | ~     |
|           |          |             |                            |       |
| Title     |          |             |                            |       |

5. Choose an existing file from the **documents** folder or upload a new one.

6. Click "**Update**" to continue.

|          | _          |          | Insert/Edit    | Link            |   | × |
|----------|------------|----------|----------------|-----------------|---|---|
| General  | Popup      | Events   | Advanced       |                 |   |   |
| General  | Properties |          |                |                 |   | _ |
| Link URI | {{f:1880   | 01439}}  | counti s/docur | nants/Rickatts  |   |   |
| Target   | Open in    | New Wind | dow (_blank)   | nents, nicketts | V |   |
| Title    | CV         |          |                |                 |   |   |
| Class    | pdf        |          |                |                 | ~ |   |
|          |            |          |                |                 |   |   |
|          |            |          |                |                 |   |   |
|          |            |          |                |                 |   |   |
|          |            |          |                |                 |   |   |
|          |            |          |                |                 |   |   |
|          |            |          |                |                 |   |   |

Please Note: The upload and selection process is the same for profile images and documents. Simply select the appropriate folder.

7. Click "update" to finish.

|         | Insert/Edit Link                                                   | × |
|---------|--------------------------------------------------------------------|---|
| General | Popup Events Advanced                                              | ^ |
| General | Properties                                                         |   |
| Link UR | /{f:18801439}}<br>/people/faculty/accountis/documents/Ricketts.pdf |   |
| Target  | Open in New Window (_blank)                                        |   |
| Title   | CV                                                                 |   |
| Class   | pdf 🗸 🗸                                                            |   |
|         |                                                                    |   |
|         |                                                                    |   |

#### Important

Due to a bug in the content management system, your uploaded resume and photo may not be visible in the preview window after upload. Resume files and profile photos will be visible in the preview window after your page is published.

## Publish

1. From the top of the page, locate and click "**Publish**" to begin the publish process.

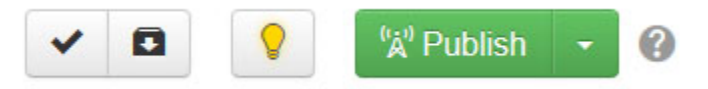

- 2. To preview the page as it will appear on the live (production) site, select **CMSDEV** as the **Publish Target**.
- 3. Select **PRODUCTION** as the **Publish Target** when you are ready to publish the page to the live site.
- 4. Add a short note to the Version Description (optional).
- 5. Click "Publish" in the lower right corner of the window.

| Publish Target         | CMSDEV                                      | *           |
|------------------------|---------------------------------------------|-------------|
| Version<br>Description | Corrected typo. Uploaded new profile image. |             |
|                        | 4                                           | 3/256       |
|                        | Can                                         | cel Publish |

### **Create a New Directory Page**

1. Navigate to your area's folder listing.

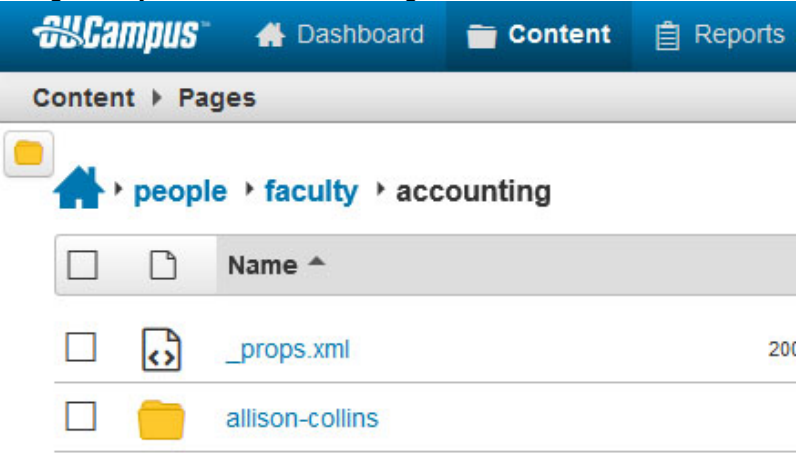

- 2. Tick the checkbox next to the folder icon to select a folder.
- 3. Click "Copy" from the options provided. A new window will pop-up.

| _demo    | 🖆 Move | Сору | 8 Delete         |
|----------|--------|------|------------------|
| <u> </u> | lemo   |      | 12/30/14 5:32 PM |
| _        |        |      |                  |

4. From the pop-up window, click the "Copy" button to complete the process.

| wlsbusiness > people > | faculty • a | ccounting | Shov | / Files |
|------------------------|-------------|-----------|------|---------|
| Filter by tag          |             |           |      |         |
| Filter by name         |             |           |      |         |
| accounting             |             |           |      | ^       |
| 🦲 _demo                |             |           |      |         |
| 🛑 allison-collins      |             |           |      |         |
| 🛑 andrea-m-romi        |             |           |      |         |
| 🛑 bret-scott           |             |           |      |         |
| 🛑 brett-mistrot        |             |           |      |         |
| 🛑 celinda-moore        |             |           |      |         |
| 🛑 damian-pantoya       | i.          |           |      |         |
| 🛑 denton-collins       |             |           |      |         |
| 🛑 derek-oler           |             |           |      |         |
| documents              |             |           |      | -       |

5. To rename the copied folder, hover over **FILE**, then click **RENAME**.

|   | Name *               | Status     | Modified Options                                                                                                    |              | Staging | Production |
|---|----------------------|------------|----------------------------------------------------------------------------------------------------|--------------|---------|------------|
| L | _properties.pcf 440B | $\bigcirc$ | 9/9/2014 10:08 AM                                                                                                    |              |         |            |
|   | _resources           |            | 9/9/2014 10:10 AM definition of the second second s | 🗋 File 👻     |         |            |
|   | about                |            | 11/7/2014 3:47 PM                                                                                                    | Q Scan       |         |            |
|   | academics            |            | 11/25/2014 1:55 PM                                                                                                    | / Rename 🎂   |         |            |
|   | admissions           |            | 12/4/2014 2:27 PM                                                                                                    | Copy         |         |            |
|   | athietics            |            | 9/9/2014 10:10 AM                                                                                                    | Ocean Delete |         |            |

- 6. Input the user's name.
- 7. Press Enter to save your changes.

|  | _resources | 9/9/2014 10:10 AM | / Edit - | <sup>('</sup> Å <sup>')</sup> Publish ▼ | 🗋 File 🔻 |
|--|------------|-------------------|----------|-----------------------------------------|----------|
|  |            |                   |          |                                         |          |

Please Note:

Folder names should be all lower case and contain no spaces. Use a dash (i.e. firstnamelastname) in place of spaces. 8. Update the breadcrumb navigation file by clicking "\_props.xml".

| CO | ntent      | Page | jes          |                              |        |                  |
|----|------------|------|--------------|------------------------------|--------|------------------|
|    | <b>#</b> , | peop | le → faculty | Accounting → robert-ricketts |        |                  |
|    |            |      | Name 📤       |                              | Status | Modified         |
| (  |            | •    | _props.xml   | 205B                         | Q      | 12/2/16 11:13 AM |
|    |            |      | documents    |                              |        | 12/5/17 4:41 PM  |
|    |            |      | images       |                              |        | 8/4/14 2:50 PM   |
|    |            | PCF  | index.pcf    | 3.6K                         | Q      | 12/5/17 4:41 PM  |
|    |            |      |              |                              |        |                  |

#### 9. Click Properties > Page Parameters.

- 10. Enter the user's name in the Title field.
- 11. Save and publish \_props.xml.

| Preview  Source | X Properties       | sions 🗸 🖬         |
|-----------------|--------------------|-------------------|
| props xml       | Page Parameters    |                   |
| <> Parameters   | Title and Metadata |                   |
| Access          |                    |                   |
| C Reminders     | Title              | Allison Collins   |
| E Log           | Tags               | Click to add tags |

### **Delete a Directory Page**

- 1. Tick the checkbox next to the folder icon to select a folder to delete.
- 2. Click "Delete".

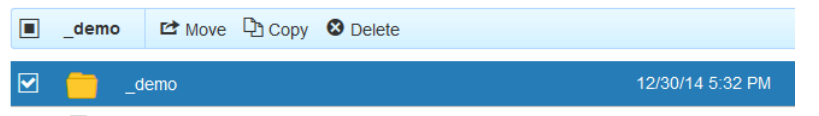

#### WARNING

This process cannot be undone.

### Resources

#### **Directory Photo Storage**

High resolution directory photos are to be stored in a shared network drive called **directory\_photos**. You may add images to the appropriate folder for your area as needed. Contacting **BA Computing Services** (**BACS**) at <u>help.ba.ttu.edu</u> to request access to the drive.

#### OmniUpdate

- OmniUpdate training website available at <a href="http://itts.ttu.edu/web/ou/">http://itts.ttu.edu/web/ou/</a>;
- Designing accessible web pages available at http://itts.ttu.edu/web/; and
- TTU OmniUpdate Wiki (http://wikis.ttu.edu/display/ou/).

On these sites you will find online and instructor-led training information, a printable reference guide, an archive of IT TeamWeb communications, advanced features (some only available on request), a list of known technical issues, TTU web identity guidelines, web accessibility information, and a place to provide your own feedback and feature requests.

#### **Technical Support**

Contact the TTU IT TeamWeb at <a href="mailto:iteamweb@ttu.edu">itteamweb@ttu.edu</a>